| Membuat Aduan / Cadangan / Pertanyaan                                                                                                    |                                                                                                    | Make a Complaint / Suggestion / Enquiries |
|----------------------------------------------------------------------------------------------------|----------------------------------------------------------------------------------------------------|-------------------------------------------|
| Feedback Management System (FMS)                                                                                                    |                                                                                                    |                                           |
| Hantar tiket<br>Hantar satu isu ke satu jabatan                                                                                                    |                                                                                                    |                                           |
| 1. Sila klik pautan Hantar Tiket untuk<br>membuat aduan.1. Please click on the link Hantar Tik<br>make a complaint/Enquiries.                                                                                                    |                                                                                                    |                                           |
| Sila gana ba<br>IC/Pa<br>K                                                                                                    | rang di bavah. Ruangan yang diperlukan di<br>Nama: *<br>Emul *<br>imul *<br>istageni *<br>Compton *<br>Prinstri *<br>Kenan *<br>Mengi *<br>Lampiran Obese Hills No file chosen<br>Obese Hills No file chosen<br>Obese Hills Chose The State<br>Sebelam hantar sile pastikan<br>Obese Chosen Obese Chosen<br>Obese Chosen Obese Chosen<br>Obese Chosen<br>Obese Chosen Obese Chosen<br>Obese Chosen Obese Chosen<br>Obese Chosen Obese Chosen<br>Obese Chosen Obese Chosen<br>Obese Chosen Obese Chosen<br>Obese Chosen Obese Chosen<br>Obese Chosen Obese Chosen<br>Obese Chosen Obese Chosen<br>Obese Chosen Obese Chosen<br>Obese Chosen Obese Chosen<br>Obese Chosen Obese Chosen<br>Obese Chosen Obese Chosen<br>Obese Chosen Obese Chosen Obese Chosen<br>Obese Chosen Obese Chosen Obese Chosen<br>Obese Chosen Obese Chosen Obese Chosen<br>Obese Chosen Obese Chosen Obese Chosen Obese Chosen<br>Obese Chosen Obese Chosen Obese Chosen Obese Chosen Obese Chosen<br>Obese Chosen Obese Chosen Obese | Ind dengan *                              |
| <ol> <li>Sila isi borang aduan,<br/>dan ruangan bertanda * adalah<br/>WAJIB diisi.</li> <li>Sila klik butang Hantar Tiket setelah<br/>selesai.</li> <li>Please fill in required fields.</li> <li>Please click Hantar Tiket when you are<br/>done composing the message.</li> </ol>                                                                                                    |                                                                                                    |                                           |
| Maiay          Itet dilantar         Trima kasih diatas maklumbalas anda, tiket anda telah berjaya dihantar! 1D tiket:       DTSHJX897E         Kami akan memberi respon kepada maklumbalas anda dalam tempoh tiga hari bekerja.       Lihat tiket anda         Powered by Help Desk Software MESK brought to you by Help Desk Software SysAid         4. Sila salin tiket ID sebagai rujukan.       4. Please save the ID for reference |                                                                                                    |                                           |
| 5. Selesai                                                                                                    |                                                                                                    | 5. Finish                                 |

## SISTEM e-MAKLUMBALAS / FEEDBACK MANAGEMENT SYSTEM (FMS)

| Lihat Aduan / Cadangan / Pertanyaan sedia<br>ada                                                                                                    | View existing Complaint / Suggestion /<br>Enquiries                                                |  |  |
|----------------------------------------------------------------------------------------------------|----------------------------------------------------------------------------------------------------|--|--|
| Lihat tiket sedia ada         Lihat tiket yang anda hantar se         rought to you by Help Desk Software SysAid                                                                                                    |                                                                                                    |  |  |
| <ol> <li>Sila klik pautan Lihat Tiket sedia<br/>ada untuk membuat aduan sedia<br/>ada.</li> </ol>                                                                                                    | 1. Please click on the link <i>Lihat Tiket sedia</i><br><i>ada</i> to view existing complaint.     |  |  |
| IC/Pasport #:" -Sila Pilih -  D laluan tiket:" Lupa TD laluan tiket: Lupa TD laluan? Powered by Help Dark Software MESK brought to you by Help Dark Software SysAid                                                                                                    |                                                                                                    |  |  |
| <ol> <li>Sila masukkan No. Kad Pengenalan<br/>dan tiket ID.</li> <li>Sila klik butang Libet Tiket</li> </ol>                                                                                                    | <ol> <li>Please fill in the IC/Passport number</li> <li>Please click <i>Lihat Tiket</i></li> </ol> |  |  |
| Malay         ID Penjejak kes: DTSHJX897E         Permohonan Gerai         Status tiket: Baru [Tutup tiket]         Dibuat pada: 2014-07-26 17:18:20         Kemaskini terakhir: 2014-07-26 17:18:20         Pembalas terakhir: Pelanggan         Kategori: Inquiry         Balasan: 0         Prioriti: Rendah         Versi untuk dicetak |                                                                                                    |  |  |
| 4. Sistem akan memaparkan maklumat aduan yang telah dihantar sebelum ini.                                                                                                    | 4. The system displays the complaint/inquiry have been made before.                                |  |  |

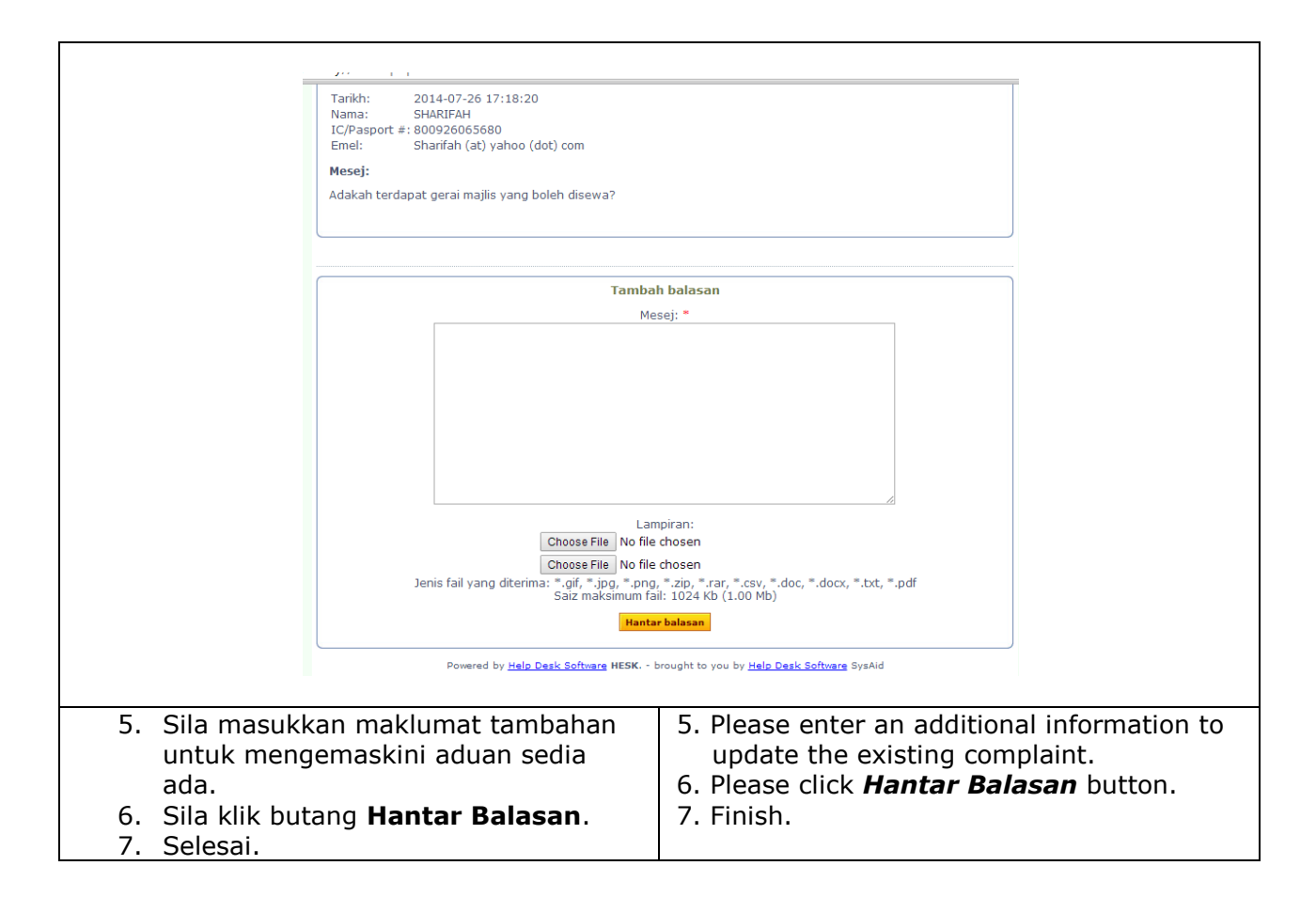